## Como incluir um segundo RCA?

## **Requisitos:**

Não possui.

Alertas

Não possui.

## Passo a Passo:

Passo 1: Logar no aplicativo e acessar Utilitários, em seguida acessar Trocar vendedor.

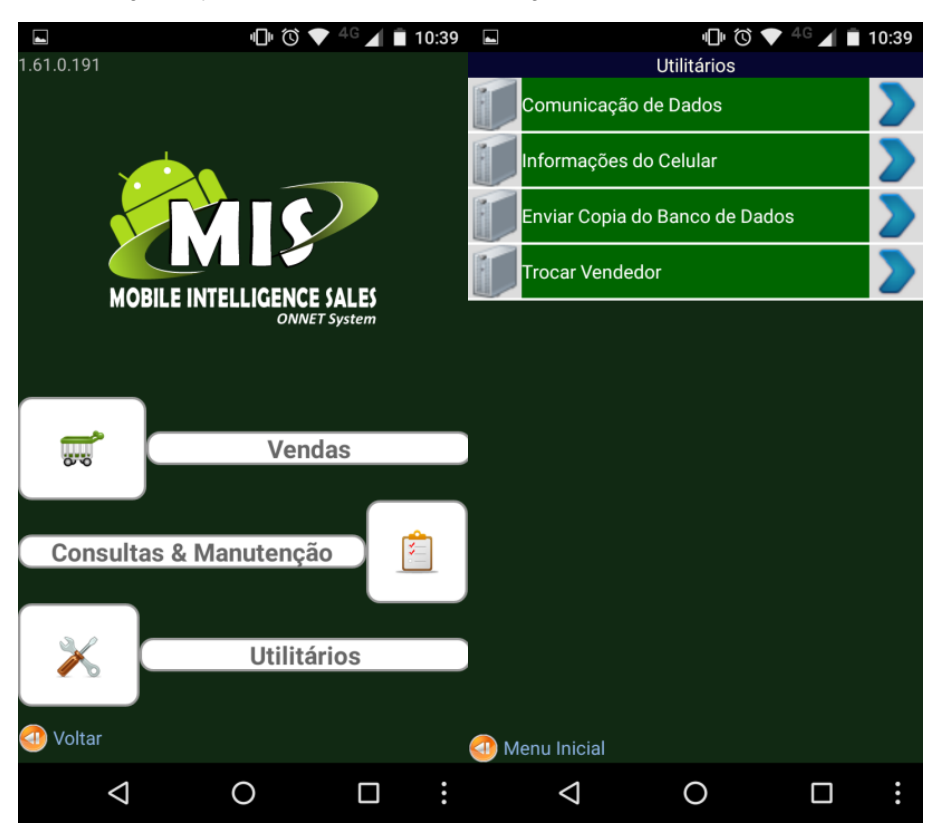

Passo 2: Em seguida incluir os dados do novo vendedor, clicar no botão de opções e em seguida clicar em Cadastrar Novo.

|                            | <b>□</b> • 🛈 💎 4 | <sup>1G</sup> 📕 🔳 10:39 |                            | ч <b>П</b> • 🛈 🔷 | <sup>4G</sup> 📕 🗎 10:39 |
|----------------------------|------------------|-------------------------|----------------------------|------------------|-------------------------|
|                            | Cadastro Usuário |                         |                            | Cadastro Usuário |                         |
| Usuário:                   | 10               |                         | Usuário:                   | 10               |                         |
| Senha:                     |                  |                         | Senha:                     |                  |                         |
| Servidor:<br>Ex.:127.0.0.1 | 4s.              | /cipa                   | Servidor:<br>Ex.:127.0.0.1 | 4s.              | /cipa                   |
| Grupo Config:              | 644              |                         | Grupo Config:              | 644              |                         |
| Tipo Usuario:              | Vendedor         | •                       | Tipo Usuario:              | Vendedor         | •                       |
|                            |                  |                         |                            |                  |                         |
| 🕘 Cancelar                 |                  | Confirmar 🕡             | Cadastrar r                | novo Apagar i    | usuário atual           |
| $\bigtriangledown$         | 0                |                         | $\bigtriangledown$         | 0                |                         |

Passo 3: Após clicar em Cadastro Novo o sistema vai carregar os arquivos e fica disponível na primeira tela a opção para selecionar em qual código deve acessar.

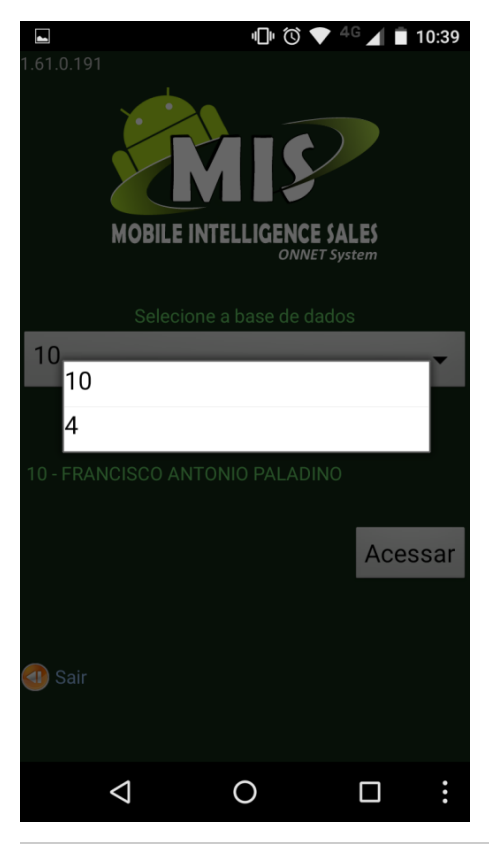

Resultado:

Dessa forma será possível ter mais de um usuário no banco de dados, cada um com sua carteira de clientes e outros dados próprios.

## Observação:

O ambiente do 4S deve estar preparado e configurado para ambos os RCAs.

Ainda tem dúvidas? Nos envie uma solicitação